# Manual > Create Challan (Pre Login)

# How is a Challan generated for making payments without logging onto the GST Portal?

To create and generate a Challan without logging onto the GST Portal, perform the following steps:

1. Access the https://www.gst.gov.in/ URL. The GST Home page is displayed. Navigate to **Services > Payments > Create Challan** option.

| Home           | Services 👻 | GST Law       | Downloads 🗕 | Search Taxpayer 👻 | Help 👻      | e-Way Bill System |  |
|----------------|------------|---------------|-------------|-------------------|-------------|-------------------|--|
| Registration   | Payments   | User Services | s Refunds   |                   |             |                   |  |
| Create Challar | ı          |               |             | Track F           | ayment Stat | tus               |  |

# 2. The Create Challan page is displayed.

| Home > Payment > Create Challan |                                         |
|---------------------------------|-----------------------------------------|
|                                 | Create Challan                          |
|                                 | • indicates mandatory fields            |
|                                 | GSTIN/Other Id •                        |
|                                 | Enter GSTIN/Other Id                    |
|                                 | Type the characters as displayed below• |
|                                 | Type the characters as displayed below  |
|                                 |                                         |
|                                 | PROCEED                                 |

3. In the **GSTIN/Other Id** field, enter your GSTIN or Other ID. In the **Type the characters as displayed** below field, enter the captcha text. Click the **PROCEED** button.

| Home > Payment > Create Challan |                                                |
|---------------------------------|------------------------------------------------|
| 5                               | Create Challan                                 |
|                                 | <ul> <li>indicates mandatory fields</li> </ul> |
|                                 | GSTIN/Other Id•                                |
|                                 | Enter GSTIN/Other Id                           |
|                                 | Type the characters as displayed below•        |
|                                 | Type the characters as displayed below         |
|                                 |                                                |
|                                 | PROCEED                                        |

# 4. The Create Challan page is displayed.

|             | Saved C      | hallan                                                                                                    | (                                                                                                    | Challan History                                                                                                    |                                                                                                    |
|-------------|--------------|----------------------------------------------------------------------------------------------------|----------------------------------------------------------------------------------------------------|----------------------------------------------------------------------------------------------------|----------------------------------------------------------------------------------------------------|
|             |              |                                                                                                    |                                                                                                    |                                                                                                    |                                                                                                    |
| Tax (₹)     | Interest (₹) | Penalty (₹)                                                                                                    | Fees (₹)                                                                                                    | Other (₹)                                                                                                    | Total (₹)                                                                                                    |
|             |              |                                                                                                    |                                                                                                    |                                                                                                    | 0                                                                                                    |
|             |              |                                                                                                    |                                                                                                    |                                                                                                    | 0                                                                                                    |
|             |              |                                                                                                    |                                                                                                    |                                                                                                    | 0                                                                                                    |
|             |              |                                                                                                    |                                                                                                    |                                                                                                    | 0                                                                                                    |
| :           | ₹0           |                                                                                                    |                                                                                                    |                                                                                                    |                                                                                                    |
| (In Words): |              |                                                                                                    |                                                                                                    |                                                                                                    |                                                                                                    |
|             |              |                                                                                                    |                                                                                                    |                                                                                                    |                                                                                                    |
|             |              |                                                                                                    |                                                                                                    |                                                                                                    |                                                                                                    |
|             |              |                                                                                                    |                                                                                                    |                                                                                                    |                                                                                                    |
|             |              |                                                                                                    |                                                                                                    |                                                                                                    |                                                                                                    |
|             | Tax (₹)      | Tax (₹)       Interest (₹)         []       []         []       []         []       []         []       []         []       []         []       []         []       []         []       []         []       []         []       []         []       []         []       []         []       []         []       []         []       []         []       []         []       []         []       []         []       []         []       []         []       []         []       []         []       []         []       []         []       []         []       []         []       []         []       []         []       []         []       []         []       []         []       []         []       []         []       []         []       []         []       [ | Tax (₹)       Interest (₹)       Penalty (₹)         □       □       □       □         □       □       □       □         □       □       □       □         □       □       □       □         □       □       □       □         □       □       □       □         □       □       □       □         □       □       □       □         □       □       □       □         □       □       □       □         □       □       □       □         □       □       □       □         □       □       □       □         □       □       □       □         □       □       □       □         □       □       □       □         □       □       □       □         □       ₹ 0       □       □         □       □       □       □         □       □       □       □         □       □       □       □         □       □       □       □         □ | Saved Challan       Saved Challan         Tax (₹)       Interest (₹)       Penalty (₹)       Fees (₹)         Image: Image: Imag | Saved Challan         Challan History           Tax ( ₹)         Interest ( ₹)         Penalty ( ₹)         Fees ( ₹)         Other ( ₹)           Image: Image: I |

5. In the **Tax Liability Details grid**, enter the details of payment to be made.

| ome> Payment> Creat                                                                                                    | te Challan      |                       |                       |          |                             | 🥥 Eng            |
|----------------------------------------------------------------------------------------------------|-----------------|-----------------------|-----------------------|----------|-----------------------------|------------------|
| Details of Taxpayer                                                                                                    |                 |                       |                       |          |                             |                  |
| GSTIN/Other Id<br>18AJIPA1572EAZ                                                                                                    | В               | Email Addr<br>gXXXXXX | ess<br>XXXXXXXXX@XXXX | XXXXXom  | Mobile Number<br>8XXXXX5537 |                  |
| Name<br>ANGAD JASBIRSI                                                                                                    | NGH ARORA       | Address<br>XXXXXXX    | XXX Assam,785001      |          |                             |                  |
| Tax Liability                                                                                                    |                 |                       |                       |          |                             |                  |
|                                                                                                    | Tax (₹)         | Interest (₹)          | Penalty (₹)           | Fees (₹) | Other (₹)                   | Total (₹)        |
| CGST(0005)                                                                                                    |                 |                       |                       |          |                             | 0                |
| IGST(0008)                                                                                                    |                 |                       |                       |          |                             | 0                |
| CESS(0009)                                                                                                    |                 |                       |                       |          |                             | 0                |
| Assam<br>SGST(0006)                                                                                                    |                 |                       |                       |          |                             | 0                |
| Total Challan Amo                                                                                                    | unt:            | ₹0                    |                       |          |                             |                  |
| Total Challan Amo                                                                                                    | unt (In Words): |                       |                       |          |                             |                  |
| Payment Modes•                                                                                                    |                 |                       |                       |          |                             |                  |
| Home → Payment > Create Challan  Details of Taxpayer  GSTIN/Other Id Email Address gXXXXXXXXXX BXXXXXX m BXXXXX5537  Name Address ANGAD JASBIRSINCH ARORA XXXXXXXXX Assam,785001  Tax Liability  Tax ( ₹) Interest ( ₹) Penalty ( ₹) Fees ( ₹) Other ( ₹) Total  GST(0005) GST(0006) GST(0006 |                 |                       |                       |          |                             |                  |
| Over The Counter                                                                                                    | er              |                       |                       |          |                             |                  |
| NEFT/RTGS                                                                                                    |                 |                       |                       |          |                             |                  |
|                                                                                                    |                 |                       |                       |          | SAVE                        | GENERATE CHALLAN |

**Note**: You can enter any amount irrespective of your liability which will get updated in your Electronic Cash Ledger which can be utilized later.

6. The **Total Challan Amount** field and **Total Challan Amount (In words)** fields are auto-populated with total amount of payment to be made.

| Home > Pa | yment⇒ | Create | Challan |
|-----------|--------|--------|---------|
|-----------|--------|--------|---------|

# Details of Taxpayer

| GSTIN/Other Id               | Email Address                      | Mobile Number |
|------------------------------|------------------------------------|---------------|
| 18AJIPA1572EAZB              | gXXXXXXXXXXXXXX@XXXXXXXXXX         | 8XXXXX5537    |
| Name ANGAD JASBIRSINGH ARORA | Address<br>XXXXXXXXXX Assam,785001 |               |

🛛 English

# Tax Liability

|                                                           | Tax (₹)         | Interest (₹)     | Penalty (₹) | Fees (₹) | Other (₹) | Total (₹) |
|-----------------------------------------------------------|-----------------|------------------|-------------|----------|-----------|-----------|
| CGST(0005)                                                | 1000            |                  |             |          |           | 1,000     |
| IGST(0008)                                                | 1000            |                  |             |          |           | 1,000     |
| CESS(0009)                                                |                 |                  |             |          |           | (         |
| Assam<br>SGST(0006)                                       |                 |                  |             |          |           | (         |
| Total Challan Amo                                         | unt:            | ₹ 2,000 /-       |             |          |           |           |
| Total Challan Amo                                         | unt (In Words): | Rupees Two Thous | and Only    |          |           |           |
| Total Challan Amo                                         | unt (In Words): | Rupees Two Thous | and Only    |          |           |           |
| ayment Modes•                                             | ~               |                  |             |          |           |           |
| ayment Modes•<br>E-Payment                                | ✓               |                  |             |          |           |           |
| ayment Modes•<br>E-Payment<br>Over The Count<br>NEFT/RTGS | er              |                  |             |          |           |           |

7. In the **Payment Modes** option, select the appropriate choice.

| Home > Pa | yment > 0 | Create | Chal | lan |
|-----------|-----------|--------|------|-----|
|-----------|-----------|--------|------|-----|

#### Details of Taxpayer

| GSTIN/Other Id                  | Email Address                     | Mobile Number |
|---------------------------------|-----------------------------------|---------------|
| 18AJIPA1572EAZB                 | gXXXXXXXXXXXXXXX@XXXXXXXXom       | 8XXXXX5537    |
| Name<br>ANGAD JASBIRSINGH ARORA | Address<br>XXXXXXXXX Assam,785001 |               |

#### Tax Liability

|                              | Tax (₹)          | Interest (₹)     | Penalty (₹) | Fees ( ₹) | Other (₹) | Total (₹) |
|------------------------------|------------------|------------------|-------------|-----------|-----------|-----------|
| CGST(0005)                   | 1000             |                  |             |           |           | 1,000     |
| IGST(0008)                   | 1000             |                  |             |           |           | 1,000     |
| CESS(0009)                   |                  |                  |             |           |           | 0         |
| Assam<br>SGST(0006)          |                  |                  |             |           |           | 0         |
| Total Challan Amo            | ount:            | ₹ 2,000 /-       |             |           |           |           |
| Total Challan Amo            | ount (In Words): | Rupees Two Thous | and Only    |           |           |           |
| ayment Modes •               | ount (In Words): | Rupees Two Thous | and Only    |           |           |           |
|                              |                  |                  |             |           |           |           |
| Over The Count               | ter              |                  |             |           |           |           |
| Over The Count     NEFT/RTGS | ter              |                  |             |           |           |           |

# 8 (a). In case of E-Payment

i. To generate the Challan, click the **GENERATE CHALLAN** button.

| Payment Modes•     |   |
|--------------------|---|
| 🚍 E-Payment        | ~ |
| 💷 Over The Counter |   |
| NEFT/RTGS          |   |
|                    |   |

# 8 (b). In case of Over the Counter

- i. Select the Name of Bank where cash or instrument is proposed to be deposited.
- ii. Select the mode of deposit as Cash/ Cheque/ Demand Draft.
- iii. To generate the Challan, click the **GENERATE CHALLAN** button.

🛛 English

| Payment Modes•   |                                               |                                |
|------------------|-----------------------------------------------|--------------------------------|
| 🚍 E-Payment      | Name of Bank (Where cash or instrument is pro | posed to be deposited) •       |
|                  | ALLAHABAD BANK                                | ANDHRA BANK                    |
| Over The Counter | AXIS BANK                                     | BANK OF BARODA                 |
| NEFT/RTGS        | BANK OF INDIA                                 | BANK OF MAHARASHTRA            |
|                  | CANARA BANK                                   | CENTRAL BANK OF INDIA          |
|                  | CORPORATION BANK                              | DENA BANK                      |
|                  | HDFC BANK                                     | ICICI BANK LTD                 |
|                  | IDBI BANK                                     | INDIAN BANK                    |
|                  | INDIAN OVERSEAS BANK                          | JAMMU AND KASHMIR BANK LIMITED |
|                  | ORIENTAL BANK OF COMMERCE                     | PUNJAB AND SIND BANK           |
|                  | PUNJAB NATIONAL BANK                          | STATE BANK OF INDIA            |
|                  | SYNDICATE BANK                                | UCO BANK                       |
|                  | UNION BANK OF INDIA                           | UNITED BANK OF INDIA           |
|                  | VIJAVA BANK                                   |                                |
|                  | Cash Cheque Demand Draft                      |                                |
|                  | Cash Cheque Demand Drate                      |                                |
|                  |                                               | SAVE GENERATE CHALLAN          |
|                  |                                               |                                |

# 8 (c). In case of NEFT/RTGS

i. Select the Name of Remitting Bank.

ii. To generate the Challan, click the **GENERATE CHALLAN** button.

| Payment Modes•     |   |                                    |   |                       |
|--------------------|---|------------------------------------|---|-----------------------|
| 🚍 E-Payment        |   | Remitting Bank                     |   |                       |
| D Over The Counter |   | ABHYUDAYA COOPERATIVE BANK LIMITED | × |                       |
| O NEFT/RTGS        | ~ |                                    |   |                       |
|                    |   |                                    |   | SAVE GENERATE CHALLAN |

9. In the GSTIN/Other Id for Challan Generation field, enter the GSTIN or Other ID. Click the PROCEED button.

| GSTIN/Other Id Verification                       | × |
|---------------------------------------------------|---|
| Re-Enter GSTIN/Other Id for<br>Challan Generation |   |
| CANCEL PROCEED                                    |   |

10. The Challan is generated. You can also download the GST Challan by clicking the **DOWNLOAD** button.

|                                                              |                                                           |                           |                       |                  | Skip to Ma        | ain Content O A* A |
|--------------------------------------------------------------|-----------------------------------------------------------|---------------------------|-----------------------|------------------|-------------------|--------------------|
| 🕱 Goods and Ser                                              | vices Tax                                                 |                           |                       |                  |                   |                    |
| Convisor - CCT Jaw David                                     | alanda - Sanash I                                         | Gyeryer - Hele -          | e-Way Bill Syste      | -                |                   |                    |
| Home ) Rayment ) Generated Challer                           | Search 1                                                  | ахрауег • пер •           | e-way bin Syste       | "                |                   | Q Englis           |
| none - synthete - cenerated chang                            |                                                           |                           |                       |                  |                   | e crigita          |
| Challan successfully generate                                | d                                                         |                           |                       |                  |                   | ×                  |
| GST Challan                                                  |                                                           |                           |                       |                  |                   |                    |
| CPIN                                                         | Chi                                                       | allan Generation Date     |                       | Challan Expi     | ry Date           |                    |
| 1810180000006                                                | 15                                                        | /10/2018 09:29:36         |                       | 30/10/201        | .8                |                    |
| Mode of Payment :-                                           | NE                                                        | FT/RTGS                   |                       |                  |                   |                    |
| Details Of Taxpayer                                          |                                                           |                           |                       |                  |                   |                    |
| GSTIN/Other Id                                               | Em                                                        | ail Address               |                       | Mobile Numb      | ber               |                    |
| 18AJIPA1572EAZB                                              | gX                                                        | XXXXXXXXXXXXXXXXXXXXXX    | ©XXXXXXXXX om         | 8XXXXX55         | 37                |                    |
| Name                                                         | Ad                                                        | dress                     |                       |                  |                   |                    |
| ANGAD JASBIRSINGH ARORA                                      | XX                                                        | XXXXXXXXX Assam,78        | 5001                  |                  |                   |                    |
| Details of Deposit                                           |                                                           |                           |                       |                  |                   |                    |
|                                                              | Tax (₹)                                                   | Interest (₹)              | Penalty (₹)           | Fees (₹)         | Other (₹)         | Total (₹)          |
| CGST(0005)                                                   | 1,000                                                     | 0                         | 0                     | 0                | 0                 | 1,000              |
| IGST(0008)                                                   | 1,000                                                     | 0                         | 0                     | 0                | 0                 | 1,000              |
| CESS(0009)                                                   | 0                                                         | 0                         | 0                     | 0                | 0                 | 0                  |
| Assam SGST(0006)                                             | 0                                                         | 0                         | 0                     | 0                | 0                 | 0                  |
| Total Challan Amount:                                        |                                                           | ₹ 2,000 /-                |                       |                  |                   |                    |
| Total Challan Amount (In Wor                                 | Total Challan Amount (In Words): Rupees Two Thousand Only |                           |                       |                  |                   |                    |
|                                                              |                                                           | NEET/R                    | 108                   |                  |                   |                    |
| Beneficiary Details                                          |                                                           | HEP 1/1X                  | 100                   |                  |                   |                    |
| IFSC Code                                                    |                                                           | 1                         | Remitting Bank Name   |                  |                   |                    |
| ABHY                                                         |                                                           |                           | ABHYUDAYA COOP        | ERATIVE BANK     | LIMITED           |                    |
| TRANSFER OF FUNDS THROUGH                                    | I NEFT                                                    |                           |                       |                  |                   |                    |
| Beneficiary Name                                             |                                                           | 1                         | Beneficiary Account N | 10.              |                   |                    |
| GST                                                          |                                                           |                           | 18101800000006        |                  |                   |                    |
| Amount                                                       |                                                           |                           | Beneficiary IFSC      |                  |                   |                    |
| 2,000                                                        |                                                           |                           | REISOGSTPMT           |                  |                   |                    |
|                                                              |                                                           |                           |                       |                  |                   | DOWNLOAD           |
| • If amount is deducted from b<br>Grievance Against Payment. | ank account and no                                        | t reflected in electror   | iic cash ledger, ple  | ase raise grieva | ince under Grieva | ance Type          |
|                                                              |                                                           |                           |                       |                  |                   |                    |
| © 2018-19 Goods and Services Tax N                           |                                                           | Site Last Updated         | on 08-10-2018         | Des              | igned & Developed | I BY GSTN          |
| Site best viewed at 1024 x 768 resolution in                 | Internet Explorer 10+, G                                  | oogle Chrome 49+, Firefox | 45+ and Safari 6+     |                  |                   |                    |

11. The Challan is downloaded.

|                                   |                  | Forr           | n GST PMT -0<br>(See Rul<br>for deposit of | 06 Payment Cha<br>e 87(2) )<br>goods and serv           | allan<br>vices tax |                |               |  |  |
|-----------------------------------|------------------|----------------|--------------------------------------------|---------------------------------------------------------|--------------------|----------------|---------------|--|--|
| CPIN: 1810180                     | 0000006          | Chal<br>09:2   | lan Generated<br>9:36                      | Generated on : 15/10/2018 Expiry Date : 30/10/2018<br>6 |                    |                |               |  |  |
|                                   |                  |                | Details of                                 | Taxpayer                                                |                    |                |               |  |  |
| GSTIN: 18AJIP                     | A1572EAZB        |                | E-mail Id:<br>gXXXXXXXXX                   | xxxxxxx@xx                                              | XXXXXXXom          | Mobile No.: 8X | XXXX5537      |  |  |
| Name(Legal): /<br>ARORA           | ANGAD JASBIR     | SINGH          | Address : XXX                              | XXXXXXX Ass                                             | am,785001          |                |               |  |  |
|                                   |                  | Detai          | Is of Deposit                              | (All Amount i                                           | n Rs.)             |                |               |  |  |
| Government                        | Major Head       |                |                                            | Minor                                                   | Head               |                |               |  |  |
|                                   |                  | Tax            | Interest                                   | Penalty                                                 | Fee                | Others         | Total         |  |  |
|                                   | CGST(0005)       | 1000           | -                                          |                                                         | -                  | -              | 1000          |  |  |
| Government                        | IGST(0008)       | 1000           | -                                          |                                                         | -                  |                | 1000          |  |  |
| orindia                           | CESS(0009)       | -              | -                                          |                                                         | -                  | -              |               |  |  |
|                                   | Sub-Total        | 2000           | 0                                          | 0                                                       | 0                  | 0              | 2000          |  |  |
| Assam                             | SGST(0006)       | -              | -                                          | -                                                       | -                  | -              |               |  |  |
| Total Amount                      | t                |                |                                            |                                                         |                    |                | 2000          |  |  |
| Total Amount                      | t (in words)     |                |                                            |                                                         |                    | Rupees Two 1   | Thousand Only |  |  |
|                                   |                  |                | Mode of                                    | Payment                                                 |                    |                |               |  |  |
| E-Payment                         | t 🔲 Over the     | Counter(OTC)   | ✓ NEFT / R                                 | TGS                                                     |                    |                |               |  |  |
|                                   |                  |                | NEFT                                       | /RTGS                                                   |                    |                |               |  |  |
| Remitting Bank                    |                  |                |                                            | ABHYUDAYA                                               | COOPERATIV         | E BANK LIMITE  | D             |  |  |
| Beneficiary Name                  |                  |                |                                            | GST                                                     |                    |                |               |  |  |
| Beneficiary Account Number (CPIN) |                  |                |                                            | 1810180000006                                           |                    |                |               |  |  |
| Name of beneficiary bank          |                  |                |                                            | Reserve Bank of India                                   |                    |                |               |  |  |
| Beneficiary                       | Bank's Indian Fi | nancial Systen | 1                                          | RBISOGSTPMT                                             |                    |                |               |  |  |
| code (irsc)                       |                  |                |                                            |                                                         |                    |                |               |  |  |